## A. Langkah untuk merubah Masa Penilaian SKP Guru CPNS :

- 1. Login melalui Kepala Sekolah
- 2. Pilih menu SKP, lanjut sub menu List Target
- 3. Pilih Tahun 2019, dan pilih nama guru CPNS.
- 4. Klik tombol Menu pada baris nama guru tsb, pilih Edit Data maka akan muncul tampilan data guru tsb.

Silakan edit Tanggal Awal Penilaian : 2019-02-01. Seperti contoh di bawah ini.

Tanggal Awal Penilaian 2019-02-01

Tanggal Akhir Penilaian 2019-12-31

- B. Langkah untuk menilai pada Penilaian Capaian Sasaran Kerja Guru CPNS :
  - 1. Login melalui Kepala Sekolah
  - 2. Pilih menu SKP, lanjut sub menu List Target
  - 3. Pilih Tahun 2019, dan pilih nama guru CPNS
  - 4. Klik tombol Menu pada baris nama guru tsb, pilih Reset SKP maka akan muncul tampilan penawaran ulang, pilih Ya untuk mereset.
  - 5. Selanjutnya pilih menu SKP lagi, lanjut sub menu Penilaian SKP
  - 6. Pilih Tahun 2019, dan pilih nama guru CPNS
  - Lakukan penilaian atas nama guru CPNS tsb yang sudah direset. Perlu kami informasikan, bahwa untuk penilaian pada Realisasi untuk kolom Kualitas/Mutu, kategori Baik adalah nilai 76 sampai dengan 90. Untuk guru CPNS adalah 76 sampai dengan 80. Untuk kolom Waktu adalah 11, baik di Target maupun di Realisasi.
  - 8. Klik Permanen apabila sudah selesai melakukan penilaian.

## C. Langkah untuk merubah Nilai pada Perilaku Kerja Guru CPNS

- 1. Login melalui Kepala Sekolah
- 2. Pilih menu SKP, lanjut sub menu List Target
- 3. Pilih Tahun 2019, dan pilih nama guru CPNS
- 4. Klik tombol Menu pada baris nama guru tsb, pilih Reset Perilaku Kerja maka akan muncul tampilan penawaran ulang, pilih Ya untuk mereset.
- 5. Selanjutnya pilih menu Perilaku Kerja, lanjut sub menu Penilaian
- Lakukan penilaian atas nama guru CPNS tsb yang sudah direset. Perlu kami informasikan, bahwa untuk penilaian pada Perilaku Kerja adalah kategori **Baik** untuk semua unsur (Kerjasama, Integritas, Komitmen, Disiplin, dan Orientasi Pelayanan)
- 7. Klik Permanen apabila sudah selesai melakukan penilaian.

## SELAMAT MENCOBA